## Copie avec export

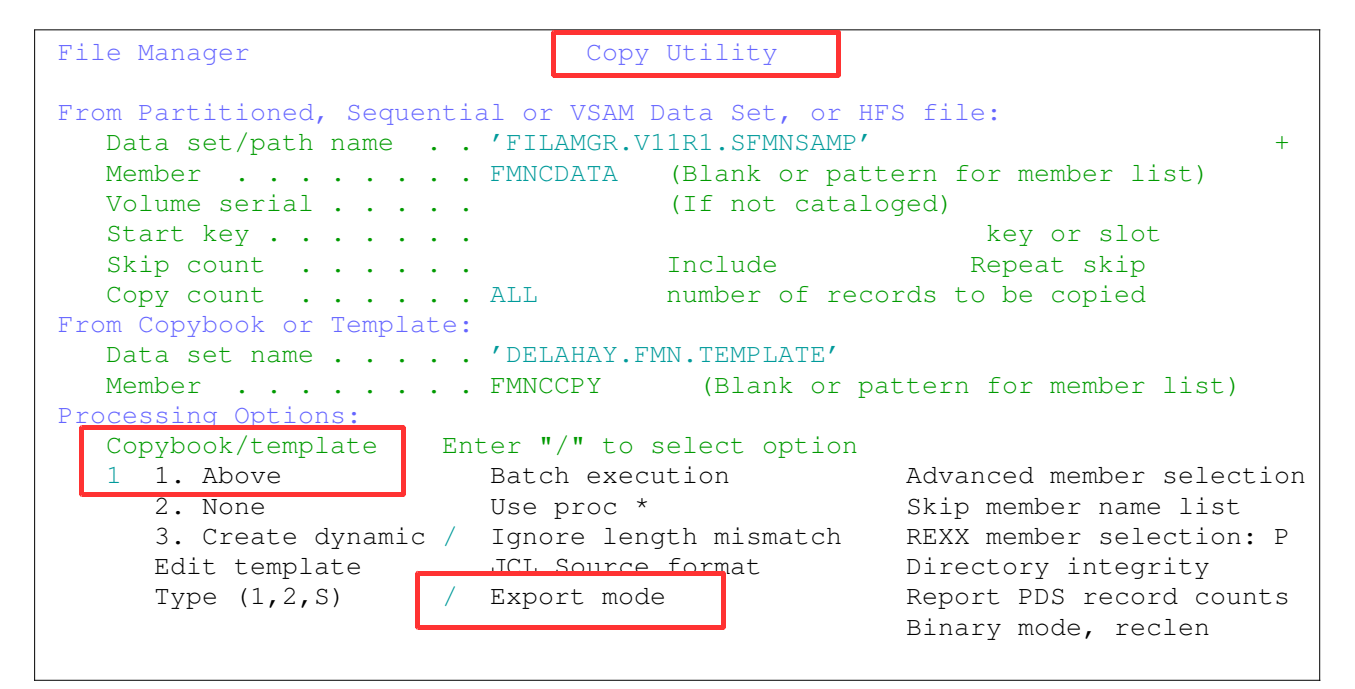

| Copy from FILEMGR.V11R1                                                                                                    | .SFMNSAM1 (FMNCDATA)    |                       |  |  |  |
|----------------------------------------------------------------------------------------------------|-------------------------|-----------------------|--|--|--|
| To Partitioned, Sequential or VSAM Data Set, or HFS file:<br>Data set/path name adtools.data.export +<br>Member name (or mask) . (Blank or pattern for member list)<br>Volume serial (If not cataloged) |                         |                       |  |  |  |
| Processing Options:                                                                                                    |                         |                       |  |  |  |
| Disposition                                                                                                    | Execution "/" options   | Non-print. characters |  |  |  |
| 1 1. Old or Reuse                                                                                                    | / Replace members       | 1 1. Asis             |  |  |  |
| 2. Mod                                                                                                    | Binary mode, reclen     | 2. Hex                |  |  |  |
| ISPF Packing                                                                                                    | Include fillers         | 3. Replace with .     |  |  |  |
| 1 1. Asis                                                                                                    | Include redefines       | 4. Skip               |  |  |  |
| 2. Pack                                                                                                    | Convert to Unicode      | Special characters    |  |  |  |
| 3. Unpack                                                                                                    | Split output line       | 3 1. Escape           |  |  |  |
| 4. None                                                                                                    |                         | 2. CData              |  |  |  |
| 5 Skip                                                                                                    | Stats Option            | 3. Hex                |  |  |  |
| Format                                                                                                    | 1. Off                  | 4. Replace with _     |  |  |  |
| 1 1. XML                                                                                                    | 2. Force                | Invalid data          |  |  |  |
|                                                                                                    | Indent step 3           | 1 1. Hex              |  |  |  |
|                                                                                                    | 1                       | 2. Replace with $*$   |  |  |  |
|                                                                                                    |                         | 3. Skip               |  |  |  |
|                                                                                                    |                         | -                     |  |  |  |
|                                                                                                    |                         |                       |  |  |  |
| 143 record(s) formatted                                                                                                    | from 40 input record(s) |                       |  |  |  |

Dans cet exemple, je n'ai gardé que les enregistrements de type 01 (critères de sélection dans le template).

Le fichier DELAHAY.ADTOOLS.DATA.EXPORT est créé.

```
* * * *
      Top of data ****
<?xml version="1.0" encoding="ISO-8859-1"?>
<INPUT FILE="FILEMGR.V11R1.SFMNSAM1(FMNCDATA)"
FORMAT="DELAHAY.ADTOOLS.TEMPLATE (FMNCCPY) ">
  <RECORD SEQ_NUMBER="1">
     <REC-TYPE>01</REC-TYPE>
      <NAME>Grant Smith</NAME>
     <EMPLOYEE-NO>7712</EMPLOYEE-NO>
      <AGE>35</AGE>
      <SALARY>75000</SALARY>
  </RECORD>
  <RECORD SEQ_NUMBER="2">
      <REC-TYPE>01</REC-TYPE>
      <NAME>Andrew Apple</NAME>
      <EMPLOYEE-NO>6645</EMPLOYEE-NO>
      <AGE>53</AGE>
      <SALARY>78500</SALARY>
  </RECORD>
   <RECORD SEQ_NUMBER="3">
      <REC-TYPE>01</REC-TYPE>
      <NAME>Graham Prestcott</NAME>
      <EMPLOYEE-NO>5583</EMPLOYEE-NO>
      <AGE>28</AGE>
      <SALARY>48000</SALARY>
  </RECORD>
   <RECORD SEQ_NUMBER="4">
      <REC-TYPE>01</REC-TYPE>
```

Pour l'ouverture sous RDz, je lui associe une extension xml qui permet l'ouverture par l'éditeur XML et par l'éditeur Excel Worksheet.

## Fichier DELAHAY.ADTOOLS.DATA.EXPORT avec l'éditeur XML

| X   | ELAHAY.ADTOOLS.DATA.EXPORT                                                                                                    | .xml 🛛       |      |
|-----|----------------------------------------------------------------------------------------------------|--------------|------|
|     | xml version= "1.0" encoding= "IS</td <td>50-8859-1"?&gt;</td> <td></td>                                                                                                    | 50-8859-1"?> |      |
| Θ   | <input 1"="" file="FILEMGR. V11R1.SF&lt;/td&gt;&lt;td&gt;MNSAM1(FMNCDATA)" format="DELAHAY.ADTO&lt;/td&gt;&lt;td&gt;OLS.T&lt;/td&gt;&lt;/tr&gt;&lt;tr&gt;&lt;td&gt;Θ&lt;/td&gt;&lt;td&gt;&lt;RECORD SEO NUMBER= "/> | ,            |      |
|     | <rec-type>01</rec-type>                                                                                                    |              | ≡    |
|     | <name>Grant Smith</name>                                                                                                    |              |      |
|     | <employee-no>7712<td>OYEE-NO&gt;</td><td></td></employee-no>                                                                                                    | OYEE-NO>     |      |
|     | <age>35</age>                                                                                                    |              |      |
|     | <salary>75000</salary>                                                                                                    |              |      |
|     |                                                                                                    |              |      |
| Θ   | <record seq_number="2"></record>                                                                                                    |              |      |
|     | <rec-type>01</rec-type>                                                                                                    |              |      |
|     | <name>Andrew Apple<td>&gt;</td><td></td></name>                                                                                                    | >            |      |
|     | <employee-no>6645<td>OYEE-NO&gt;</td><td></td></employee-no>                                                                                                    | OYEE-NO>     |      |
|     | <age>53</age>                                                                                                    |              |      |
|     | <salary>78500</salary>                                                                                                    |              |      |
|     |                                                                                                    |              |      |
| Θ   | <record seq_number="3"></record>                                                                                                    |              |      |
|     | <rec-type>01</rec-type>                                                                                                    |              |      |
|     | <name>Graham Prestcott<td>AME&gt;</td><td></td></name>                                                                                                    | AME>         |      |
|     | <employee-no>5583<td>OYEE-NO&gt;</td><td></td></employee-no>                                                                                                    | OYEE-NO>     |      |
|     | <age>28</age>                                                                                                    |              |      |
|     | <salary>48000</salary>                                                                                                    |              |      |
|     |                                                                                                    |              |      |
| Θ   | <record seq_number="4"></record>                                                                                                    |              |      |
|     | <rec-type>01</rec-type>                                                                                                    |              | ×    |
|     | <                                                                                                    | 111          | >    |
| Des | ign Source                                                                                                    |              |      |
|     |                                                                                                    |              |      |
| XC  | ELAHAY.ADTOOLS.DATA.EXPORT.                                                                                                    | xml 🛛        | - 0) |
|     |                                                                                                    |              | E E  |
| No  | de                                                                                                    | Content      | ~    |

| Node         | Content                                                               |   | ^ |
|--------------|-----------------------------------------------------------------------|---|---|
| ?=? xml      | version="1.0" encoding="ISO-8859-1"                                   |   |   |
|              |                                                                       |   |   |
| In FILE      | FILEMGR.V11R1.SFMNSAM1(FMNCDATA)<br>DELAHAY.ADTOOLS.TEMPLATE(FMNCCPY) |   |   |
| ③ FORMAT     |                                                                       |   |   |
|              |                                                                       |   | = |
| ③ SEQ_NUMBER | 1                                                                     |   |   |
| REC-TYPE     | 01                                                                    |   |   |
| e NAME       | Grant Smith                                                           |   |   |
| EMPLOYEE-NO  | 7712                                                                  |   |   |
| e AGE        | 35                                                                    |   |   |
| C SALARY     | 75000                                                                 |   |   |
|              |                                                                       |   |   |
| SEQ_NUMBER   | 2                                                                     |   |   |
| REC-TYPE     | 01                                                                    |   |   |
| e NAME       | Andrew Apple                                                          |   |   |
| EMPLOYEE-NO  | 6645                                                                  |   |   |
| e AGE        | 53                                                                    |   |   |
| C SALARY     | 78500                                                                 |   | _ |
| .  ■  RECORD |                                                                       |   | * |
| <            | Ш                                                                     | > |   |

Fichier DELAHAY.ADTOOLS.DATA.EXPORT avec l'éditeur Excel Worksheet

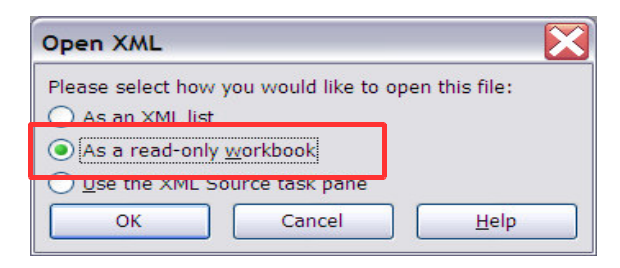

## Ouverture en lecture uniquement

| ×.   | Microsoft E      | Excel - DELAH | AY.ADTOOLS.DATA.EXPORT.x                                           | ml [Read-Only] |                  |                                   |                          |                        | _ 7×         |
|------|------------------|---------------|--------------------------------------------------------------------|----------------|------------------|-----------------------------------|--------------------------|------------------------|--------------|
| :    | <u>Ele E</u> dit | ⊻iew Insert F | F <u>o</u> rmat <u>T</u> ools <u>D</u> ata <u>W</u> indow <u>H</u> | elp            |                  |                                   | Ту                       | pe a question for help | * ×          |
| : D  | 🖻 🖪 🔒            | ) 🚑 🐧 🎔       | 🚺 🐰 🗈 🛍 🕶 🛷 🗠 – o                                                  |                | 00% 👻 🗄 Arial    | • 10 • <b>B</b> <i>I</i> <b>U</b> |                          | 양 (로 (로) 🕀 🗸 🖉         | » - <u>A</u> |
| : 0  | 0 0              |               |                                                                    |                |                  |                                   |                          |                        |              |
|      | Δ1 □             | _             | €. /INPLIT                                                         |                |                  |                                   |                          |                        |              |
|      | Δ                | B             | A MAIOT                                                            | D              | F                | F                                 | G                        | н                      | _            |
| 1    |                  | 0             | <u> </u>                                                           | 0              | L                |                                   |                          |                        | ^            |
| 2    | /@FILE           | @FORMAT       | /RECORD/@SEQ_NUMBER                                                | /RECORD/AGE    | /RECORD/AGE/#agg | /RECORD/EMPLOYEE-NO               | /RECORD/EMPLOYEE-NO/#agg | /RECORD/NAME           | /RECOF       |
| 3    | FILEMGR.         | DELAHAY.A     | 1                                                                  | 35             | 35               | 7712                              | 7712                     | Grant Smith            |              |
| 4    | FILEMGR.         | DELAHAY.A     | 2                                                                  | 53             | 53               | 6645                              | 6645                     | Andrew Apple           |              |
| 5    | FILEMGR.         | DELAHAY.A     | 3                                                                  | 28             | 28               | 5583                              | 5583                     | Graham Prestcott       |              |
| 6    | FILEMGR.         | DELAHAY.AI    | 4                                                                  | 33             | 33               | 4418                              | 4418                     | Bill Somers            |              |
| 7    | FILEMGR.         | DELAHAY.A     | 5                                                                  | 52             | 52               | 3327                              | 3327                     | Ted Dexter             |              |
| 8    | FILEMGR.         | DELAHAY.A     | 6                                                                  | 34             | 34               | 5683                              | 5683                     | Roddy Armstrong        |              |
| 9    | FILEMGR.         | DELAHAY.A     | 7                                                                  | 57             | 57               | 2265                              | 2265                     | Cliff Roberts          |              |
| 10   | FILEMGR.         | DELAHAY.AI    | 8                                                                  | 46             | 46               | 1117                              | 1117                     | James Browne           |              |
| 11   | FILEMGR.         | DELAHAY.AI    | 9                                                                  | 29             | 29               | 2308                              | 2308                     | Silvia Carrot          |              |
| 12   | FILEMGR.         | DELAHAY.AI    | 10                                                                 | 54             | 54               | 4479                              | 4479                     | Dan Peters             |              |
| 13   | FILEMGR.         | DELAHAY.AI    | 11                                                                 | 21             | 21               | 3422                              | 3422                     | John Laws              | =            |
| 14   | FILEMGR.         | DELAHAY.AI    | 12                                                                 | 55             | 55               | 3439                              | 3439                     | Liz Childs             |              |
| 15   | FILEMGR.         | DELAHAY.A     | 13                                                                 | 40             | 40               | 4565                              | 4565                     | Bill McCork            |              |
| 16   | FILEMGR.         | DELAHAY.A     | 14                                                                 | 40             | 40               | 2329                              | 2329                     | Keith Sampson          |              |
| 17   | FILEMGR.         | DELAHAY.A     | 15                                                                 | 40             | 40               | 3486                              | 3486                     | John Neptune           |              |
| 18   | FILEMGR.         | DELAHAY.A     | 16                                                                 | 30             | 30               | 4574                              | 45/4                     | Brian Van Der Vel      |              |
| 19   | FILEMGR.         | DELAHAY.A     | 17                                                                 | 33             | 33               | /838                              | /838                     | Ann Norwich            |              |
| 20   | FILEMGR.         | DELAHAY.A     | 18                                                                 | 46             | 46               | 5455                              | 5455                     | Michael Bevan          |              |
| 21   | FILEMGR.         | DELAHAY.A     | 19                                                                 | 30             | 30               | 7790                              | 7790                     | Mary Sands             |              |
| 22   | FILEMGR.         | DELAHAY.AI    | 20                                                                 | 40             | 40               | 1132                              | 1132                     | Antony Burke           |              |
| 23   |                  |               |                                                                    |                |                  |                                   |                          |                        |              |
| 24   |                  |               |                                                                    |                |                  |                                   |                          |                        |              |
| 25   |                  |               |                                                                    |                |                  |                                   |                          |                        |              |
| 27   |                  |               |                                                                    |                |                  |                                   |                          |                        |              |
| 28   | _                |               |                                                                    |                |                  |                                   |                          |                        | ~            |
| 14 4 | i → → \ DE       | LAHAY.ADTO    | OLS.DATA.EXPORT                                                    |                |                  | <                                 |                          |                        | >            |
| Read | ty               |               |                                                                    |                |                  |                                   |                          | NUM                    |              |